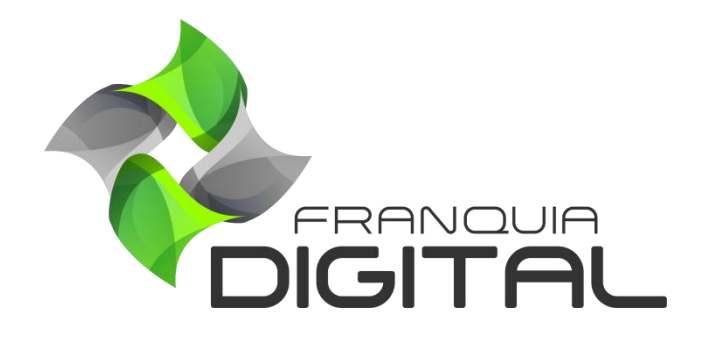

Tutorial PayPal

## PayPal

O PayPal é uma das opções de pagamento tradicional usadas na plataforma. Ele oferece a forma de pagamento através do cartão (para pessoas que já tenham conta no PayPal) nas compras de cursos individuais e combos. A liberação do produto comprado é automática após a confirmação do pagamento. Para isso é necessário cadastrar uma conta como vendedor no PayPal.

Veja a seguir como se cadastrar no PayPal e como configurá-lo na plataforma. Se você já tem a conta de vendedor no PayPal pule para o passo 16, onde você configurará o PayPal na sua plataforma.

Obs.: Os passos de cadastramento da conta no PayPal podem sofrer alterações. Caso isso tenha acontecido, veja junto ao PayPal como cadastrar a conta.

 Acesse <u>https://www.paypal.com/br/webapps/mpp/account-selection</u> para se cadastrar no PayPal;

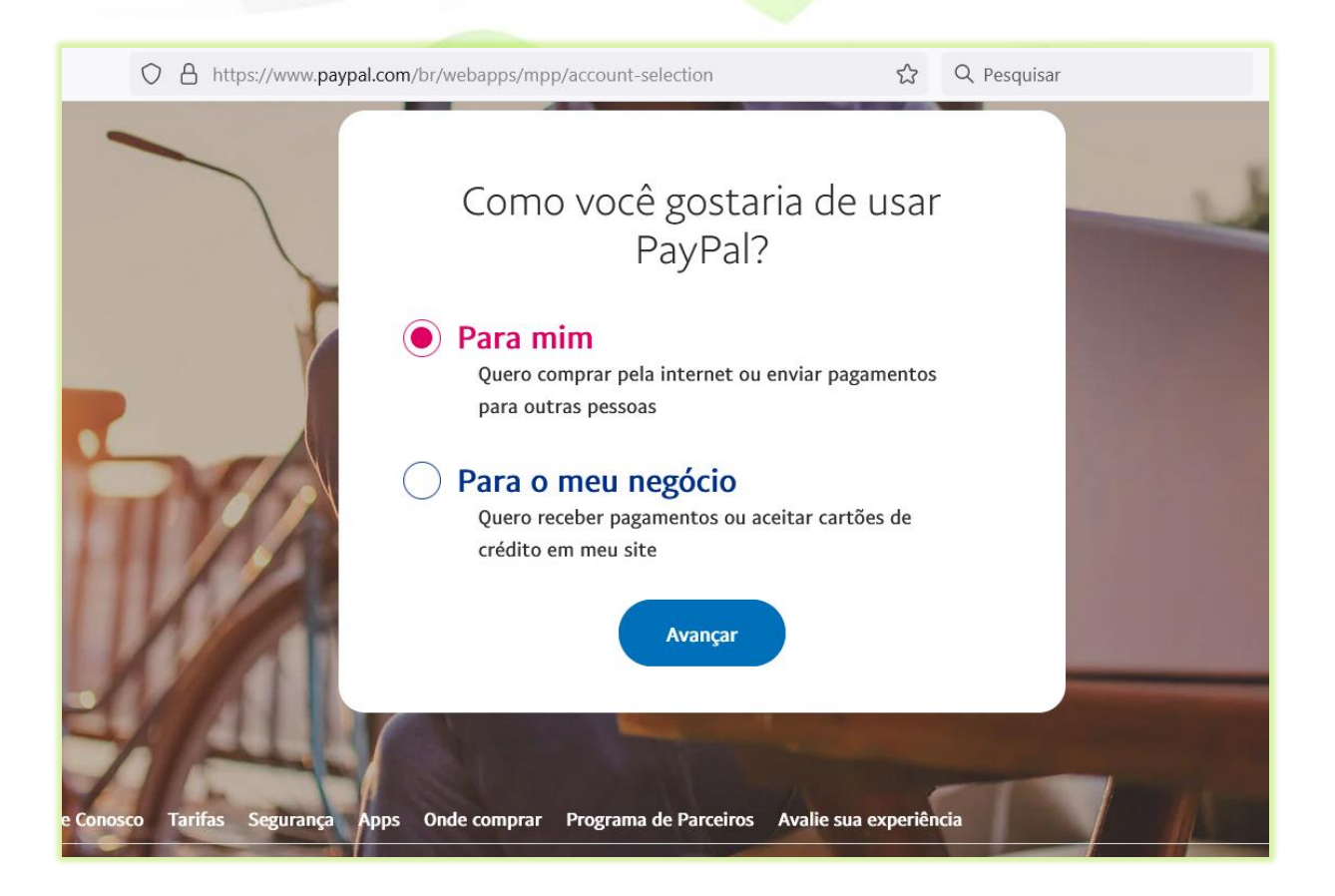

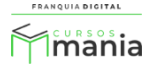

2) Selecione a opção "Para meu negócio";

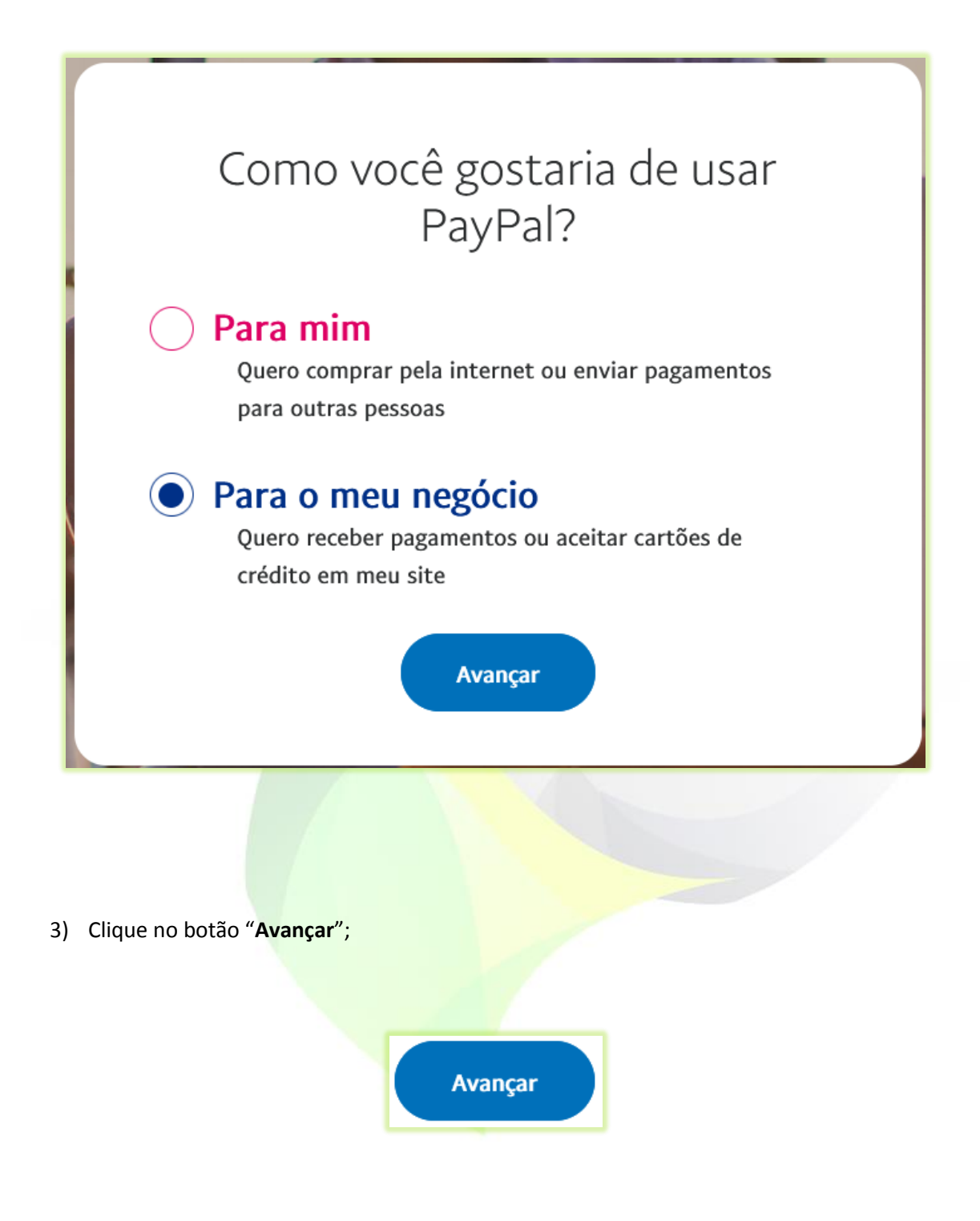

Após clicar em "Avançar" irá aparecer a seguinte tela:

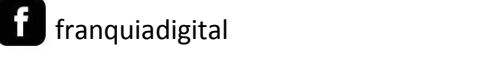

0

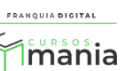

| Como você gostaria de usar<br>PayPal? |  |  |  |  |
|---------------------------------------|--|--|--|--|
| Para o meu negócio                    |  |  |  |  |
| Eu gostaria de aceitar pagamentos:    |  |  |  |  |
| Meus clientes no geral são:           |  |  |  |  |
| Continuar com CPF Continuar com CNPJ  |  |  |  |  |
| < Voltar                              |  |  |  |  |
|                                       |  |  |  |  |

4) No campo "Eu gostaria de aceitar pagamentos" selecione "Através de plataformas";

Eu gostaria de aceitar pagamentos: Através de plataformas

5) Em "Meus clientes no geral são" selecione "Clientes Nacionais", se suas vendas forem somente para clientes que moram no Brasil. Selecione "Clientes Internacionais", se você for vender para clientes em outro país. Ou selecione "Ambos, clientes nacionais e internacionais" se pretende vender seus produtos tanto no Brasil, quanto em outro país;

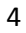

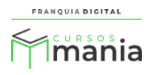

Meus clientes no geral são: Clientes Nacionais

6) Clique no botão "Continuar com CPF" ou "Continuar com CNPJ";

Selecione a opção que queria vincular a sua conta.

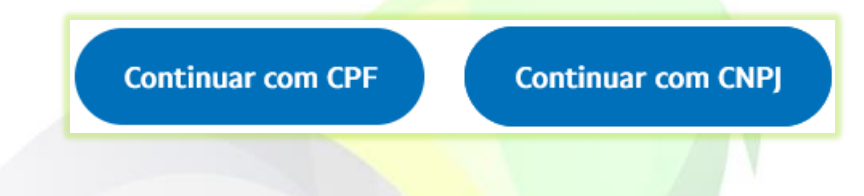

7) Digite o número do seu telefone;

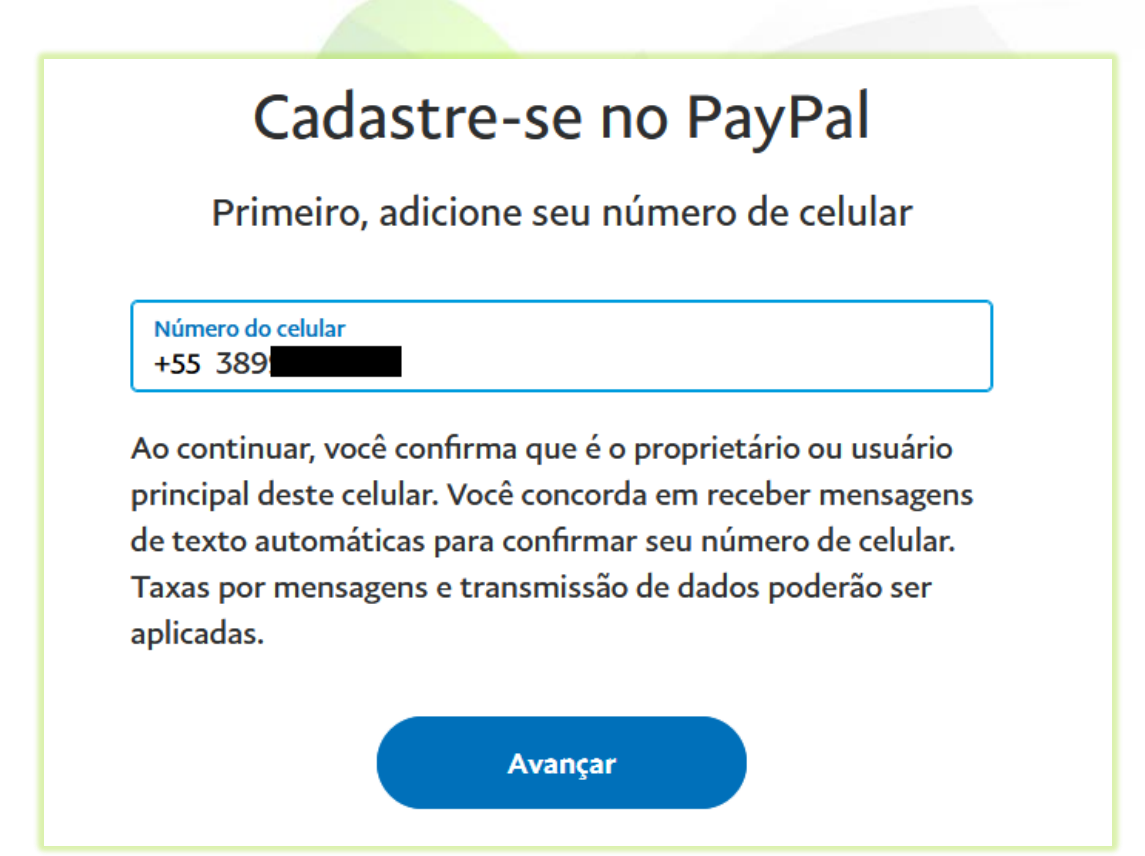

0

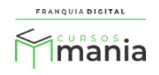

8) Clique no botão "Avançar";

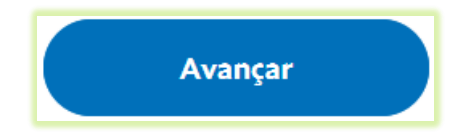

Uma SMS (mensagem de texto) com um código será enviada para o seu celular.

9) Digite o código da SMS nos campos;

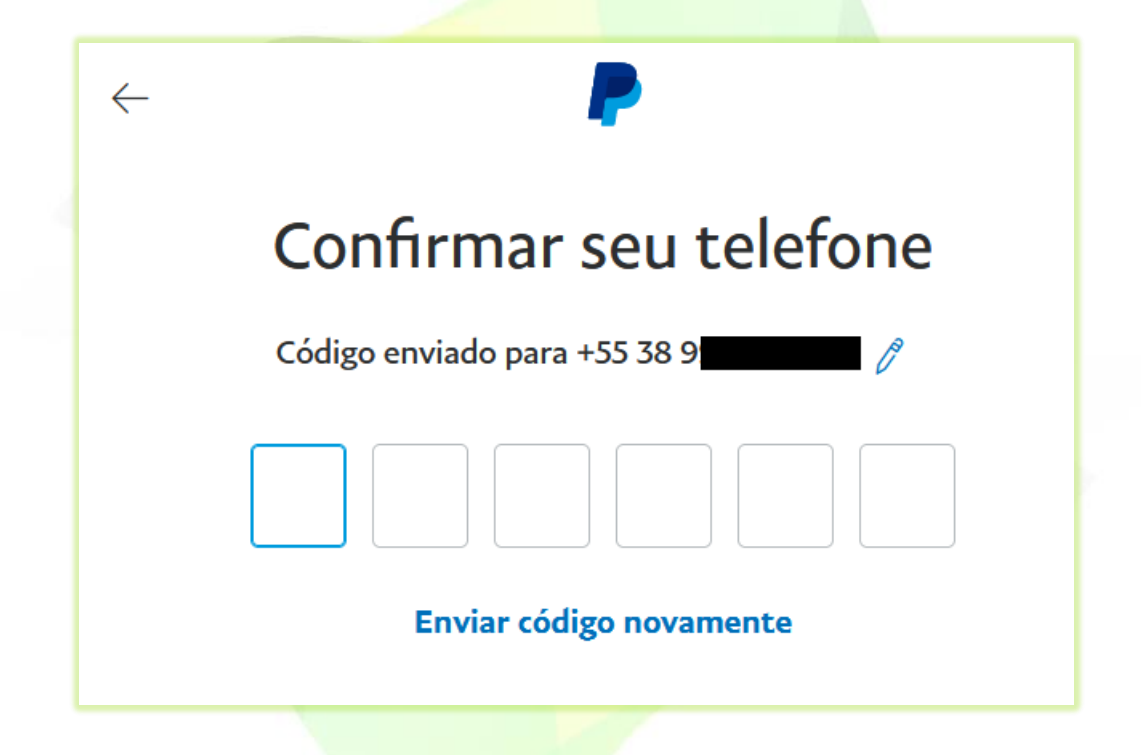

Após inserir o código aparecerá na tela o formulário para ser preenchido.

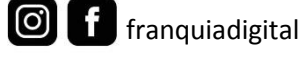

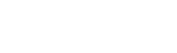

QUIA DIGITAL

mania

10) Preencha os campos do formulário do perfil;

| Nome           |       |  |
|----------------|-------|--|
| Sobrenome      |       |  |
| Nome da mãe    |       |  |
| Sobrenome da   | mãe   |  |
| Data de nascir | mento |  |
| Número do CF   | PF    |  |
| Endereço de e  | -mail |  |
| Crie sua senha | l     |  |
| Confirme sua   | senha |  |

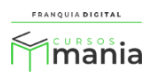

11) Clique no botão "Avançar";

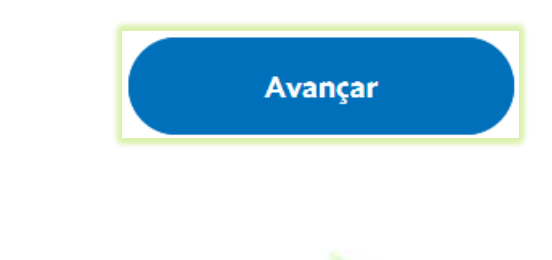

12) Preencha os dados do formulário;

Selecione a sua profissão e digite o seu Rendimento mensal.

| As informaçã                          | ões devem ser precisa          | IS     |
|---------------------------------------|--------------------------------|--------|
| Profissão                             |                                | $\sim$ |
| Redimento mensal                      |                                | $\sim$ |
| ndereço                               | ara cumprir com as regulamenta | içoes  |
| Endereço                              |                                |        |
| Endereço<br>Distrito/Bairro           |                                |        |
| Endereço<br>Distrito/Bairro<br>Cidade | Estado                         |        |

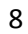

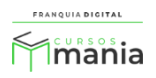

 13) Marque o campo "Confirmo que li, aceito e concordo com o <u>Contrato de Usuário</u> do PayPal e com a <u>Declaração de Privacidade</u>, e que sou maior de idade.";

> Confirmo que li, aceito e concordo com o Contrato de Usuário do PayPal e com a Declaração de Privacidade, e que sou maior de idade.

14) Clique no botão "Concordar e criar conta";

Concordar e criar conta

Aparecerá na tela as opções de como você pretende usar a sua conta.

| Bem-vindo ao PayPal!<br>Escolha como você quer usar a sua conta.                                                         |  |  |  |
|----------------------------------------------------------------------------------------------------|--|--|--|
| Quero comprar         Você só precisa adicionar um cartão ou recarregar sua conta com boleto         Adicionar um cartão |  |  |  |
| Quero receber pagamentos<br>Ative sua conta e veja como começar<br>Ativar conta                                          |  |  |  |

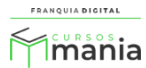

15) Clique no botão "Ativar conta" da opção "Quero receber pagamentos";

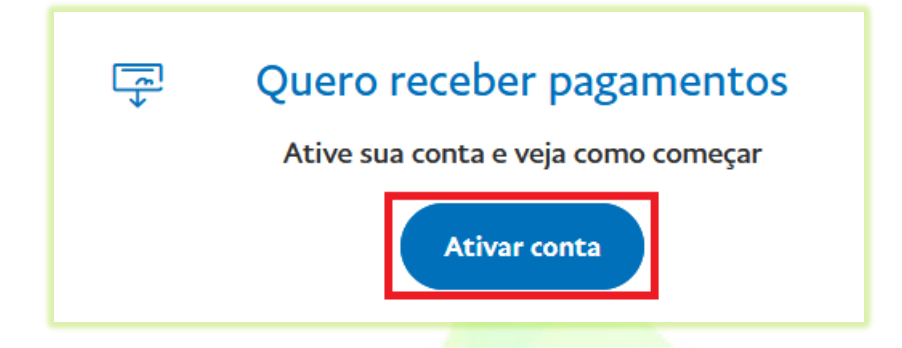

Sua conta no PayPal foi criada! Agora é necessário que você habilite o pagamento via PayPal na sua plataforma.

16) Faça *login* como administrador na sua plataforma. Em "**Configurações**">"**Dados da Empresa**" clique na aba "**Pagamentos**";

|                                      | 😑 🔺 Início | Portal             |                 |              |          |                                 | v8.2211.7      |
|--------------------------------------|------------|--------------------|-----------------|--------------|----------|---------------------------------|----------------|
| mania                                | Atualiza   | r Dados da         | Empresa         |              | 😤 Iníc   | <mark>io</mark> / Atualizar Dad | los da Empresa |
| 😭 Início                             | 🖻 Geral    | 🔒 Segurança        | # Redes Sociais | 📼 Pagamentos | 🗳 Layout | ¶ Textos                        | 🕫 Outros       |
| 🗎 Gestão                             | <          |                    |                 |              |          |                                 |                |
| 🖁 Afiliados                          |            | Checkout           |                 |              |          |                                 |                |
| 되 Tutor/Produtor                     |            |                    |                 |              |          |                                 |                |
| 😫 E-mail Marketing                   |            | Tipo de Checkout   |                 |              |          |                                 |                |
| 🗱 Configurações                      |            | Simplificado       |                 |              |          | ~                               |                |
| O Certificado                        |            |                    |                 |              |          |                                 |                |
| <ul> <li>Dados da Empresa</li> </ul> |            | Mercado I          | Dago            |              |          |                                 |                |
| O Menu                               |            | Habilita Mercado F | ago?            |              |          |                                 |                |
| O Mídias                             |            |                    | 5               |              |          |                                 |                |
| O Páginas                            |            | Não                |                 |              |          | ~                               |                |

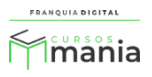

17) Marque sim no campo "Habilita Paypal?";

| PayPal           |  |
|------------------|--|
| Habilita Paypal? |  |
| Sim              |  |
|                  |  |

18) Digite no campo "Email do PayPal" o seu e-mail cadastrado na conta do PayPal;

Email do PayPal:

@hotmail.com

19) Clique no botão "Confirmar".

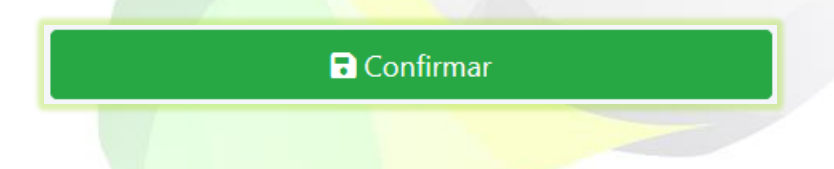

Pronto! Agora você já pode receber pagamento através do PayPal nas compras de produtos da plataforma.

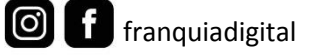

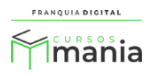